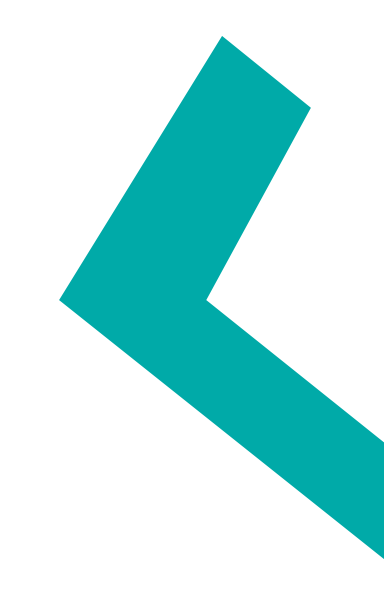

### Manual de operación P8 Guía rápida clientes

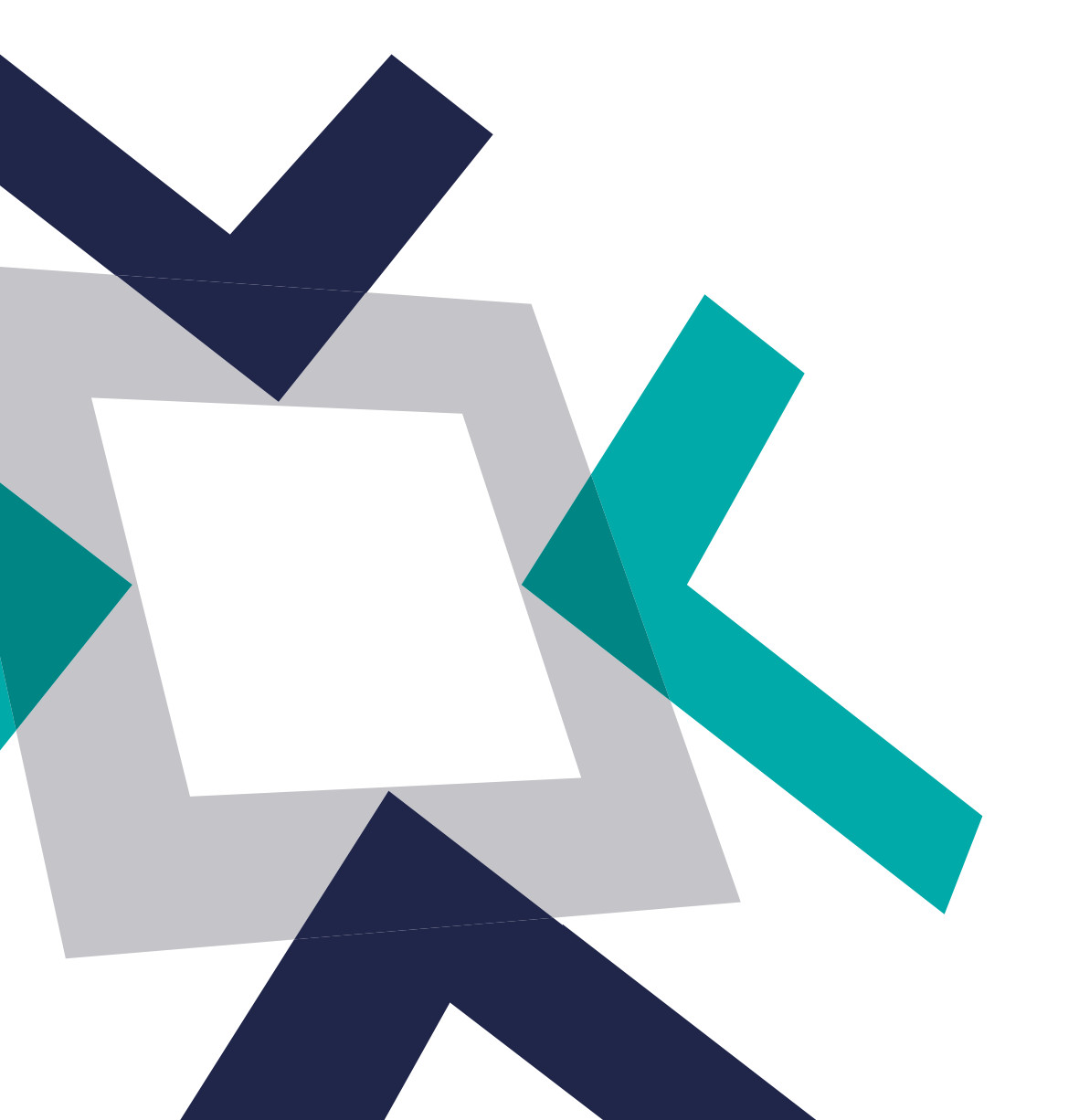

# Índice

| Introducción            | 02 |
|-------------------------|----|
| Ingresar al sistema     | 03 |
| Operación tipo corros   | 04 |
| Operación tipo subastas | 06 |
| Subastas de Blocktrade  | 13 |

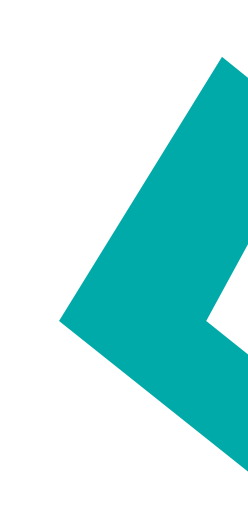

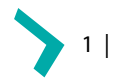

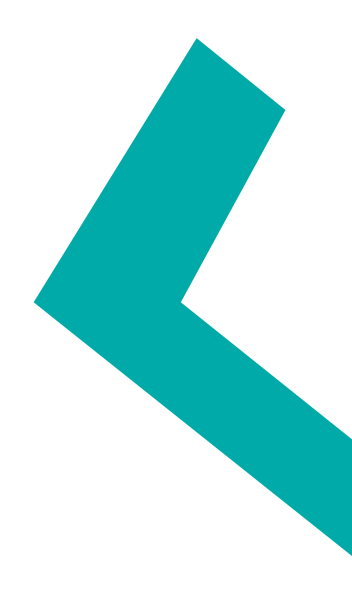

## Introducción

Nuestro sistema P8 es una plataforma electrónica que permite ampliar el servicio de corretaje entre los Inversionistas Institucionales (Afores, Operadoras de Fondos, Aseguradoras y Fondos de Pensiones) e Intermediarios Financieros (Casas de Bolsa y Bancos) del mercado de deuda.

El manual permitirá al usuario operar los dos tipos de operación desde la plataforma P8.

- Operaciones tipo corro
- Operaciones tipo subastas

P8 cuenta con perfiles y despliega las pantallas dependiendo el tipo de cliente:

• Inversionistas Institucionales (Afores, Operadoras de Fondos, Aseguradoras y Fondos de Pensiones)

- · Pueden ejecutar operaciones en corro
- $\cdot$  Pueden enviar y ejecutar operaciones de subastas
- Intermediarios Financieros (Bancos /Casas de Bolsa)
  - · Pueden ejecutar operaciones en corro
  - · Cotizan operaciones enviadas de subastas

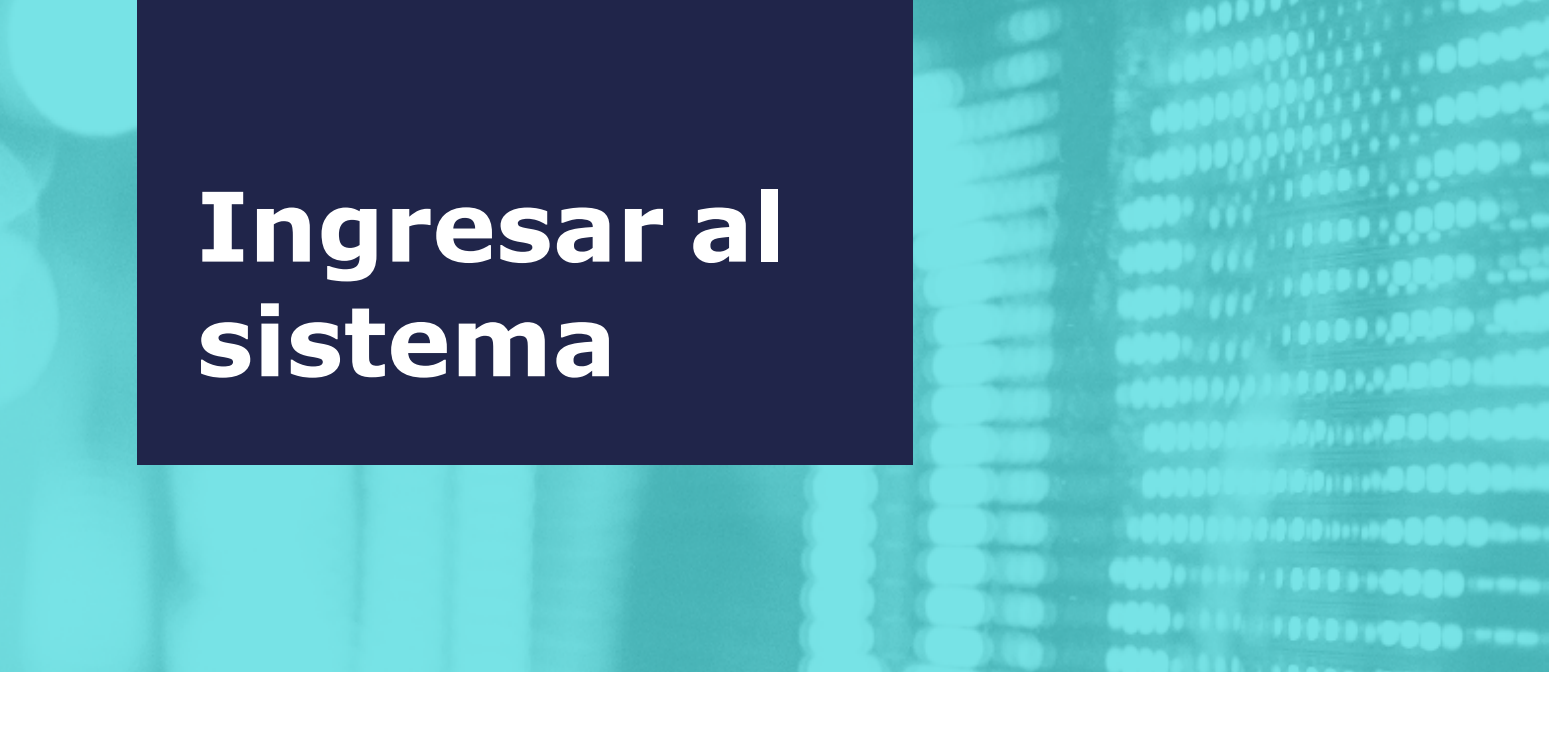

El usuario deberá contar con la siguiente información para acceder a la aplicación Star Exchange(P8).

- Nombre de usuario
- Contraseña
- Aplicación descargada

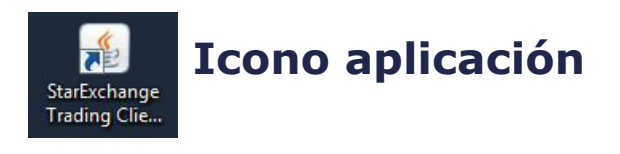

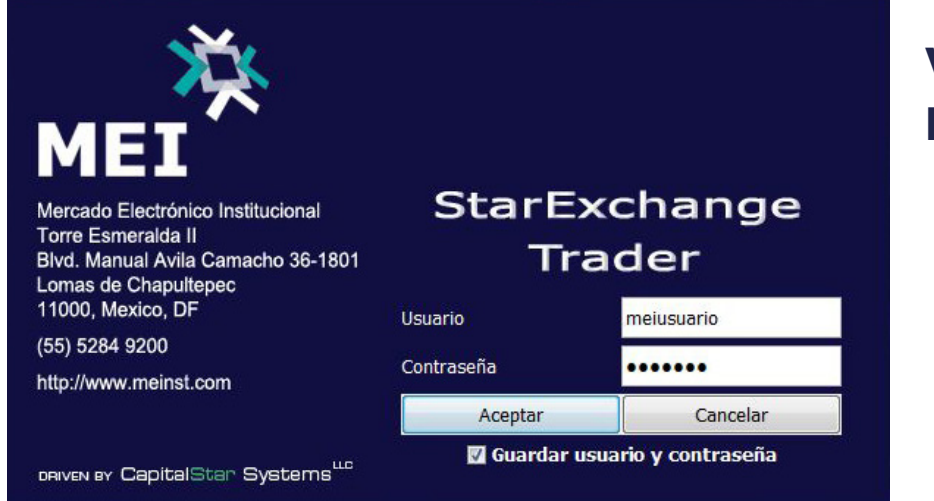

### Ventana de login

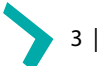

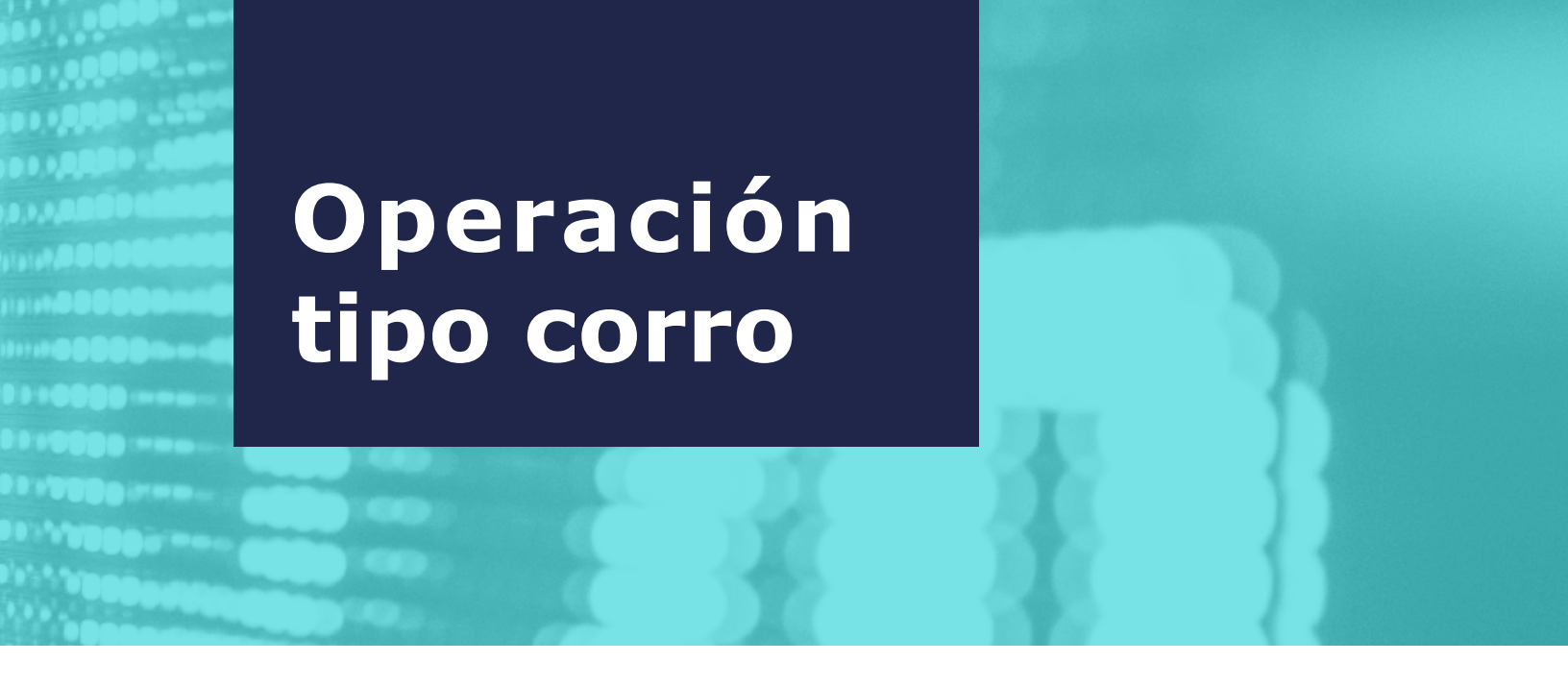

Todo registro, actualización, eliminación y ejecución de posturas puede realizarse mediante voz y sistema a través del Broker asignado. (Puntos 1.1 al 1.5) \*Función disponible para los dos tipos de cliente.

#### 1.1 Captura de precios

Al dar clic derecho sobre el BID o el OFFER de un instrumento, se visualiza la pantalla principal el corro con el listado de instrumentos.

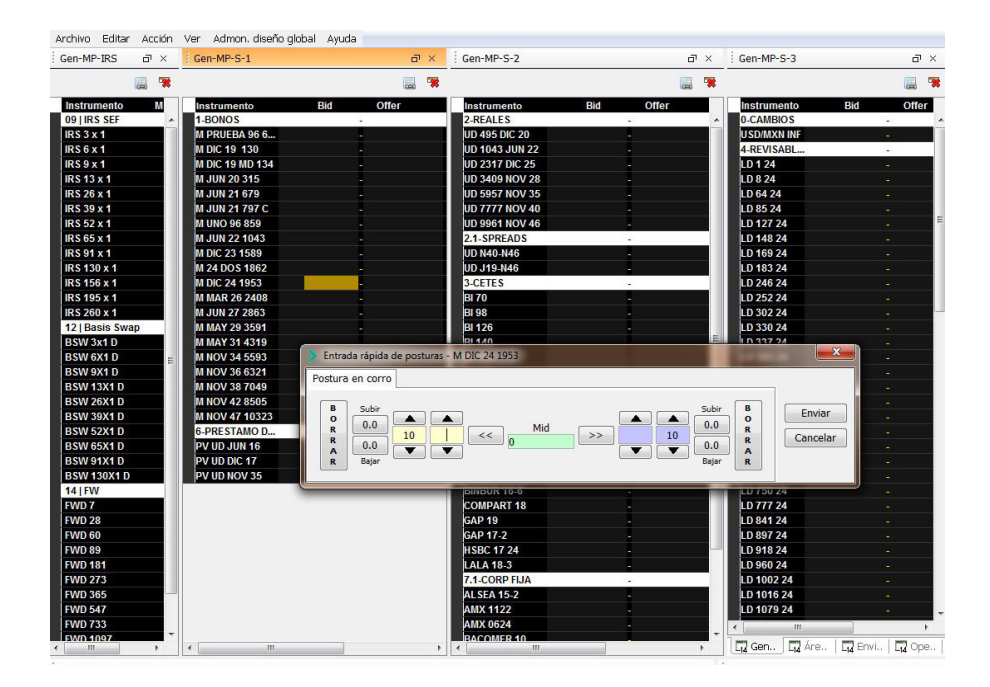

Se abre la ventana "Entrada rápida de posturas" en la que el usuario captura nivel y monto. Para publicar la postura en pantalla es necesario dar clic en "Enviar".

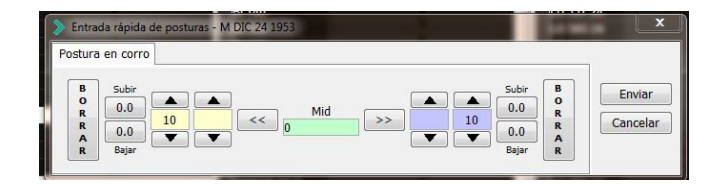

#### **1.2 Modificar y/o eliminar orden**

Al dar clic derecho sobre el BID o el OFFER que se desea modificar o eliminar, se abre la ventana "Entrada rápida de posturas", en el cual se podrá modificar el nivel y el monto de su postura o eliminarla definitivamente dando clic en "Cancelar".

#### **1.3 Operar una postura**

Dando doble clic sobre una postura, el usuario podrá comprar y/o vender siempre y cuando tenga línea de crédito con la contraparte. Aquellos montos que se encuentren en color verde representan a los clientes con los que se tiene línea de crédito; por el contrario, los montos que se muestran en color rojo representan a las contrapartes con las que no se tiene línea de crédito.

| M NOV 34 3593  |   | BINE                           | 54         |      |          | 4    |                                                                                                    | LD 305 24 |  |
|----------------|---|--------------------------------|------------|------|----------|------|----------------------------------------------------------------------------------------------------|-----------|--|
| M NOV 36 6321  |   | Operación                      | MDIC 24    | 1053 |          |      | 23                                                                                                    | D 421 24  |  |
| M NOV 38 7049  | - | operación                      | i wibic 24 |      |          |      | 6                                                                                                    | _D 484 24 |  |
| M NOV 42 8505  | - | Compra                         | Monto      |      |          |      |                                                                                                    | _D 512 24 |  |
| M NOV 47 10323 | - |                                |            |      |          | 1    | 1                                                                                                    | _D 540 24 |  |
| 6-PRESTAMO D   | - | 7                              | 10         | 10   | 25       | 50   | Ven                                                                                                    | _D 603 24 |  |
| PV UD JUN 16   | - |                                | 10         | 100  | 500      | 1000 | Venim                                                                                                    | _D 659 24 |  |
| PV UD DIC 17   |   |                                |            |      | <u> </u> |      | ,                                                                                                    | _D 666 24 |  |
|                |   | Concession of Concession, Name |            |      |          |      | the second second second second second second second second second second second second second second second s |           |  |

Una vez que se ejecuta una postura, el usuario verá reflejado el hecho en "Blotter de operaciones".

| 1. (a. 11) | T I   |             |             | 1        | 1      | The second second | 1     | 1 AND AND AND AND AND AND AND AND AND AND | - Contraction of the Contraction |
|------------|-------|-------------|-------------|----------|--------|-------------------|-------|-------------------------------------------|----------------------------------|
| ID Op. *1  | Hora  | Instrumento | Comprador   | Vendedor | Tasa   | Monto             | Tipo  | T. Info                                   | Comentarios                      |
| 70585      | 09:18 | M PRUEBA    | Santander F | Actinver | 7.2000 | 10,000,000        | Corro |                                           |                                  |

#### **1.4 Posturas propias**

Las posturas propias se muestran en pantalla de color rojo.

| JUN 27 2863   |          | - | BI 98  |  |
|---------------|----------|---|--------|--|
| MAY 29 3591   |          | - | BI 126 |  |
| MAY 31 4319   | 10 7.800 | - | BI 140 |  |
| NOV 34 5593   |          |   | BI 154 |  |
| NOV 36 6321   |          | - | BI 168 |  |
| NOV 38 7049   |          | - | BI 210 |  |
| NOV 42 8505   |          |   | BI 245 |  |
| NOV 47 10323  |          | - | BI 266 |  |
| DDE AT LLIA D |          |   | 01000  |  |

#### 1.5 Posturas adheridas

Las posturas adheridas se muestran en pantalla resaltadas en gris y enmarcadas.

| M DIC 19 MD 134 |          |   | UD 2317 DIC 25 |     |
|-----------------|----------|---|----------------|-----|
| M JUN 20 315    |          | - | UD 3409 NOV 28 |     |
| M JUN 21 679    |          |   | UD 5957 NOV 35 |     |
| M JUN 21 797 C  |          |   | UD 7777 NOV 40 | - 1 |
| M UNO 96 859    |          | - | UD 9961 NOV 46 |     |
| M JUN 22 1043   |          |   | 2.1-SPREADS    |     |
| M DIC 23 1589   |          |   | UD N40-N46     | _   |
| M 24 DOS 1862   |          | - | UD J19-N46     | -   |
| M DIC 24 1953   | 10 7.000 |   | 3-CETES        | -   |
| M MAR 26 2408   |          |   | BI 70          |     |

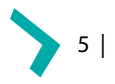

# Operación tipo subastas

Las operaciones tipo Subasta son electrónicas en las que los Inversionistas Institucionales (II) piden precio a los Intermediarios Financieros (IF) en los instrumentos operados.

También existe otro tipo de Subasta conocida como Subasta Blocktrade, la cual es una Operación electrónica en la cual los II piden cotización a los IF, cumpliendo con el monto establecido por la CNBV.

Este tipo de operación considera tres escenarios dentro del sistema P8:

- Envío de Subastas
- Operar Subasta
- Subasta ejecutada

El sistema P8 permite operar ambos tipos de subasta y pueden ser identificadas mediante el color de sus pantallas:

- 1. Subastas Pantalla color azul marino
- 2. Subastas Blocktrade Pantalla color verde

Todo registro, actualización, eliminación y ejecución de posturas de las Subastas puede realizarse mediante voz y sistema a través del Broker asignado. A continuación se mostrarán los pasos a seguir para la operación de estos dos tipos:

#### Envío de Subastas

Función correspondiente solo a clientes institucionales 1.El Solicitante visualiza la pantalla principal en la que debe seleccionar la pestaña llamada "Enviar" ubicada en la parte inferior del corro.

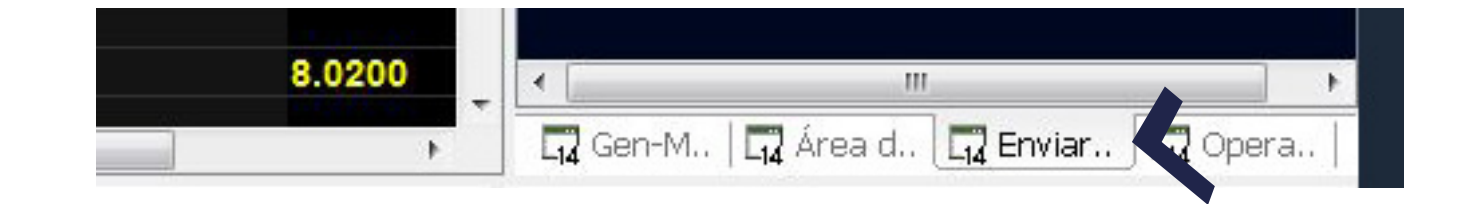

Al dar click se visualiza en azul marino la ventana "Inicio de Subasta". 2. El solicitante debe seleccionar el instrumento a operar, capturar monto solicitado y determinar la duración de la subasta.

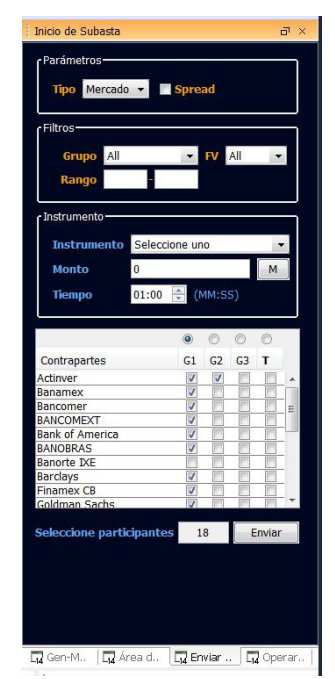

3. Dar clic al botón "Enviar" ubicado en la parte inferior

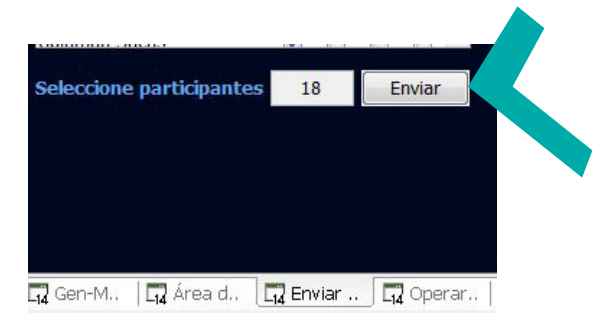

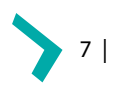

**Operar una subasta- Vista Cliente Institucional** 1. Seleccionar la pestaña "Operar subasta", ubicada en la parte inferior de la pantalla.

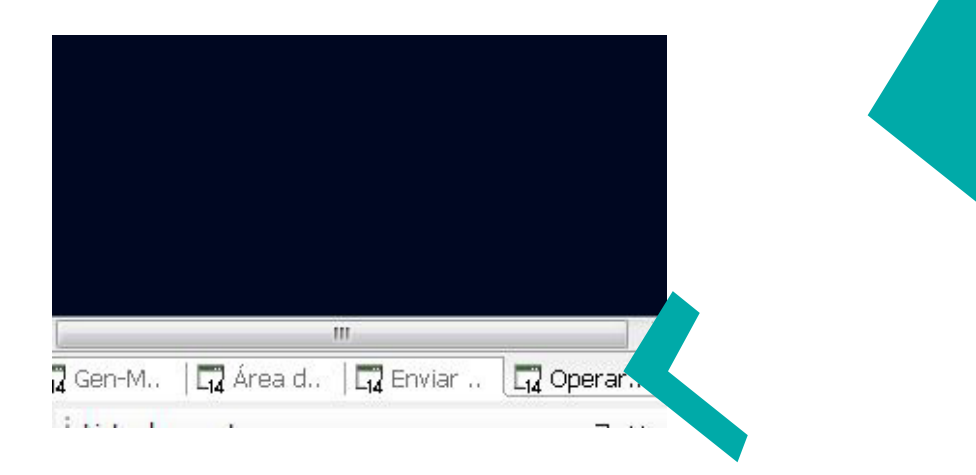

2. Al ingresar a la ventana "Operar Subasta" el solicitante visualiza las posturas ingre-sadas por los participantes en el orden en que hayan sido ingresadas al sistema.

| × Ē    |                                            | Operar Subasta                                                                   |
|--------|--------------------------------------------|----------------------------------------------------------------------------------|
| × 4 Þ  |                                            | 204347 - BANCAR                                                                  |
|        | 204347<br>BANCARIO MD<br>100<br>Sin Límite | r Instrumento<br>ID Subasta<br>Instrumento<br>Monto Solicitado<br>Op. permitidas |
| Selecc | Venta Monto                                | Partici Compra                                                                   |
|        | cionadas<br>Compra Venta                   | r Cotizaciones selec<br>Promedio P<br>Pantalla<br>Monto total                    |
| nprar  | Vender Cor                                 | 00:01:21                                                                         |
|        | III                                        | <                                                                                |

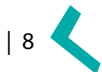

3. El Solicitante puede seleccionar el checkbox ubicado en la columna "Seleccionar".

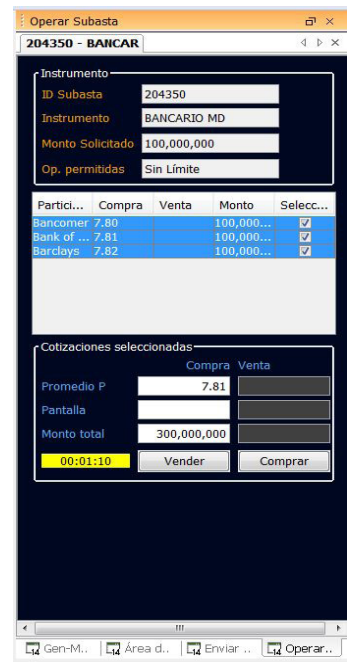

4. Una vez seleccionados los participantes, el solicitante debe dar clic al botón "Comprar o Vender" para cerrar la subasta.

|             | Compra | Venta   |
|-------------|--------|---------|
| Promedio P  | •      |         |
| Pantalla    |        |         |
| Monto total |        |         |
| 00:00:49    | Vender | Comprar |

El sistema despliega el promedio de las tasas y el acumulado del monto seleccionado en la sección "Cotizaciones seleccionadas".

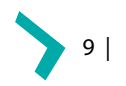

5. Las posturas cerradas se visualizarán en color verde.

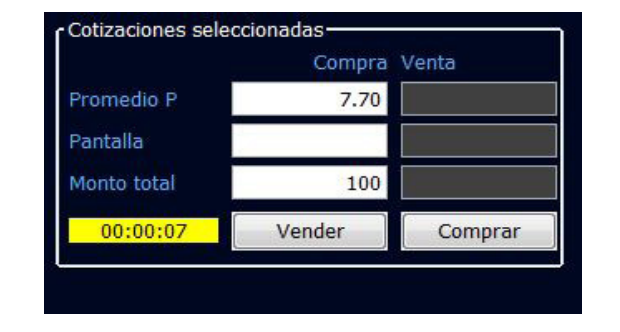

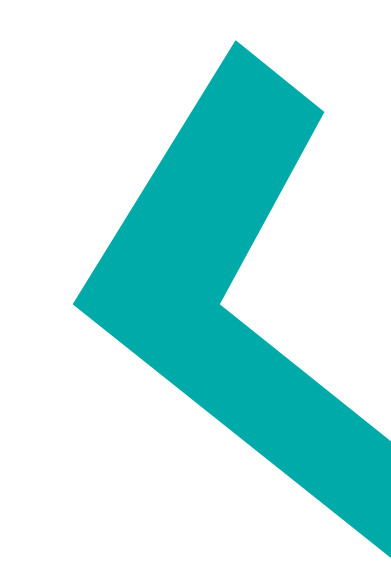

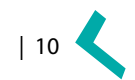

#### Operar una Subasta- Vista Banco/Casa de Bolsa

El usuario convocado a participar en una Subasta, visualizará en la ventana "Blotter de Admin. <mark>Suba</mark>sta", la subasta resaltada en color verde.

| Instrume | Monto       | Subasta  | Timer    | Compra | Venta | Monto     | Estado   | Hora     | No. P | Mto. ope | Resultado | T. Subasta |
|----------|-------------|----------|----------|--------|-------|-----------|----------|----------|-------|----------|-----------|------------|
| BANCARI  | 100,000,000 | Santande | 00:00:56 |        |       | 100,000,0 | Enviado  | 10:57:34 | 3     |          | Dado(s)-7 | 300,000,0  |
| BANCARI  | 100,000,000 | Santande |          | 1      |       | 100,000,0 | Expiró   | 10:54:10 | 3     |          |           |            |
| BANCARI  | 100,000,000 | Santande |          |        | 0     |           | Detenida | 10:54:10 | 0     |          |           |            |
| BANCARI  | 100         | Santande |          |        |       | 100       | Detenida | 10:53:29 | 3     |          |           |            |
| BANCARI  | 100         | Santande |          |        | 0     | 100       | Expiró   | 10:51:27 | 3     |          |           |            |

#### 2. El Participante deberá dar clic en la sección "Lista de eventos" para ingresar una postura.

| Instrume | Monto     | Subasta       | Timer | Compra | Venta | Monto | Estado  | Hora     | No. P | Mto. ope | Resultado | T. Subasta |
|----------|-----------|---------------|-------|--------|-------|-------|---------|----------|-------|----------|-----------|------------|
| 4 24 DOS | 100,000,0 | 00 Asset Man. |       |        |       |       | Enviado | 11:01:26 |       |          |           |            |

3. En el extremo inferior derecho se visualizará la ventana "Responder Subastas" en donde el participante ingresa la postura en los campos de Compra –Venta.

|                     |                        |          |       | 81 185  |          |      | 7.670 | LD 76 | 3 24                 |                  | 0.119            |
|---------------------|------------------------|----------|-------|---------|----------|------|-------|-------|----------------------|------------------|------------------|
|                     |                        |          |       |         |          |      |       |       |                      |                  | 0.119            |
|                     |                        |          |       | 81 297  |          |      | 7.680 | 10.87 |                      |                  | 0.112            |
|                     |                        |          |       | 7.COR   | P REVISA |      | 0.700 | LD 90 |                      |                  | 0.1118 -         |
|                     |                        |          |       | PAL SEA |          |      |       |       |                      | -                | · · · · ·        |
|                     | ubasta                 |          |       |         |          |      |       |       | Área de acción       |                  | e x              |
|                     |                        |          |       |         |          |      |       |       | T Responder Sub      | asta             | 4 Þ 🗙            |
| Instrum Monto       |                        | Compra   | Venta | Monto   |          | Hora |       |       | Solicita Santa       | nder Fondos      |                  |
|                     |                        |          |       |         |          |      |       |       | Instrumento BI 118   | 1 24             | Timer            |
|                     |                        |          |       |         |          |      |       |       | Monto 10,00          | 0,000            | 00:00:35         |
|                     |                        |          |       |         |          |      |       |       | Tipo Merca           | ido No. de       | participantes :1 |
|                     |                        |          |       |         |          |      |       |       | f <sup>Cotizar</sup> |                  |                  |
| O Op. +1 Hora       |                        |          |       |         |          |      |       |       | Monto                | Compra           | Venta            |
|                     |                        | Actinver |       |         |          |      |       | Pr M  | 10,000,000           | 7.00             |                  |
|                     |                        | Actinver |       |         |          |      |       |       |                      |                  |                  |
|                     |                        | Finamex  |       |         |          |      |       |       | Cance                | lar Couit        |                  |
|                     |                        |          |       |         |          |      |       |       | Conce                | Envie            |                  |
| 🗔 Blotter de operac | iones 🗔 Blotter Presva |          |       |         |          |      |       |       | 🗔 Área de acción     | 🗔 Log de Sistema | Contrapartes     |
|                     |                        |          |       |         |          |      |       |       |                      | ectour 17:00:41  | 030101111900     |

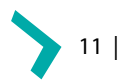

4. Una vez capturada la postura, dar clic al botón "Enviar" para que el solicitante visualice la postura del participante.

|             | Compra | Venta   |
|-------------|--------|---------|
| Promedio P  | 7.70   |         |
| Pantalla    |        |         |
| Monto total | 100    |         |
| 00:00:07    | Vender | Comprar |

#### Subasta Ejecutada

Los folios de operación correspondientes a las Subastas cerradas se visualizarán en el "Blotter de operación" de las Contrapartes.

| ID Op. | *1 | Hora  | Instrumento   | Comprador | Vendedor   | Tasa  | Monto       | Tipo    | T. Info | Comentarios |
|--------|----|-------|---------------|-----------|------------|-------|-------------|---------|---------|-------------|
| 70596  |    | 11:04 | M 24 DOS 1862 | Santander | Asset Mana | 7.800 | 100,000,000 | Subasta |         |             |
| 70589  |    | 09:25 | M UNO 96 859  | Actinver  | Santander  | 7.800 | 10,000,000  | Corro   |         |             |
| 70587  |    | 09:24 | M DIC 19 MD   | Actinver  | Santander  | 7.990 | 10,000,000  | Corro   |         |             |
|        |    |       |               |           |            |       |             |         |         |             |
|        |    |       |               |           |            |       |             |         |         |             |

En caso de que alguno de los precios cotizados sea ejecutado, los usuarios podrán visualizar en "Blotter Admin Subasta" la leyenda "Tomado(s) o Dados(s)".

| Blotter de | Admin. Suba: | sta       |       |        |       |                  |             |          |       |             |           | ∂ ×        |
|------------|--------------|-----------|-------|--------|-------|------------------|-------------|----------|-------|-------------|-----------|------------|
|            |              |           |       |        |       |                  |             |          |       |             |           | ××         |
| Instrume   | Monto        | Subasta   | Timer | Compra | Venta | Monto            | Estado      | Hora     | No. P | Mto. ope    | Resultado | T. Subasta |
| M 24 DOS   | 100,000,000  | Asset Man |       | 7.800  |       | 100,000,00       | 0 Ejecutada | 11:03:28 | 1     | 100,000,000 | Dado(s)-  |            |
| M 24 DOS   | 100,000,000  | Asset Man |       |        |       | 0.1.1.00.1100.11 | Expiró      | 11:01:26 |       |             |           |            |

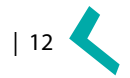

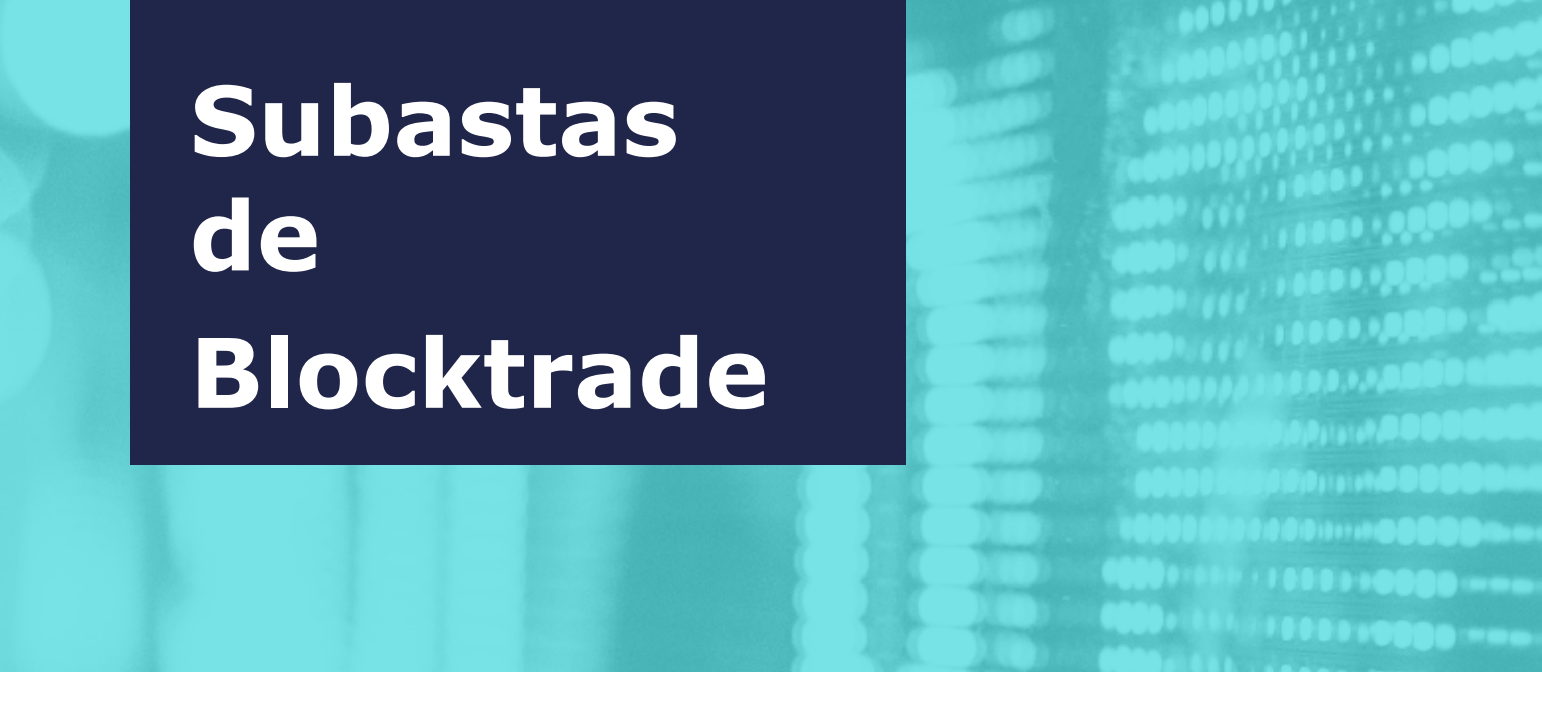

#### Envío de subasta de Blocktrade- Vista Inversionista Institucional

La función para "enviar" es correspondiente solo a Inversionistas Institucionales.

Considerar que es un tipo de operación que considera montos mínimos a operar por instrumento de acuerdo al plazo.

Para enviar este tipo de subasta es necesario activar la ventana "Subastas Blocktrade". A continuación los pasos para activarla: 1. Ingresar al Menú "Ver".

Seleccionar "Inciar Subasta Blocktrade"
 La ventana Iniciar Subasta de Blocktrade se desplegará como se muestra en la

#### siguiente imagen:

| Tipo Mercado                                                                                                    | •       | Śpre                                                                                                    | ad                   |               |             |            |
|----------------------------------------------------------------------------------------------------|---------|----------------------------------------------------------------------------------------------------|----------------------|---------------|-------------|------------|
| Filtros<br>Grupo All<br>Rango                                                                                                    | ł       |                                                                                                    | FV                   | All           |             |            |
| Instrumento                                                                                                    |         |                                                                                                    |                      |               |             | ٦          |
|                                                                                                    | Selecci | one un                                                                                                    | 0                    |               | -           |            |
|                                                                                                    | 0       |                                                                                                    |                      |               | M           |            |
|                                                                                                    |         |                                                                                                    |                      |               | Carrowski   |            |
| Tiempo                                                                                                    | 01:00   | • ()                                                                                                    | им:s                 | 5)<br>©       | 0           |            |
| Tiempo<br>Contrapartes                                                                                                    | 01:00   | <ul> <li>()</li> <li>()</li> <li>(</li></ul>                                                                                                    | G2                   | s)<br>©<br>G3 | ©<br>T      |            |
| Tiempo<br>Contrapartes<br>Actinver                                                                                                    | 01:00   | <ul> <li>€</li> <li>€</li> <li>61</li> <li>♥</li> </ul>                                                                                                    | 4M:S<br>©<br>G2<br>V | 5)<br>©<br>G3 | ©<br>T      |            |
| Tiempo<br>Contrapartes<br>Actinver<br>Banamex                                                                                                    | 01:00   | <ul> <li>()</li> <li>()</li> <li>(</li></ul>                                                                                                    | G2                   | 5)<br>©<br>G3 | ©<br>T      |            |
| Tiempo<br>Contrapartes<br>Actinver<br>Banamex<br>Banamex                                                                                              | 01:00   | <ul> <li>()</li> <li>()</li> <li>(</li></ul>                                                                                                    | 4M:S                 | 5)<br>G3      | O<br>T<br>E | ш <b>)</b> |
| Tiempo<br>Contrapartes<br>Actinver<br>Banamex<br>Bancomer<br>Bancomer<br>Bancomer                                                                     | 01:00   | <ul> <li>()</li> <li>()</li> <li>(</li></ul>                                                                                                    | /M:S<br>©<br>G2<br>₽ | 5)<br>G3      | O<br>T      |            |
| Tiempo<br>Contrapartes<br>Actinver<br>Janamex<br>Bancomer<br>Janko f America<br>Jankog Fass                                                           | 01:00   | <ul> <li>G1</li> <li>V</li> <li>V</li> <li>V</li> <li>V</li> <li>V</li> <li>V</li> <li>V</li> <li>V</li> </ul>                                                                                                    | AM:S                 | 5)<br>G3      |             | <          |
| Tiempo<br>Contrapartes<br>Actinver<br>Janamex<br>Jancomer<br>JANCOMEXT<br>Jank of America<br>JANOBRAS<br>Janorte IXE                                  | 01:00   | <ul> <li>G1</li> <li>J</li> <li>J</li> <li>J</li> <li>J</li> <li>J</li> <li>J</li> <li>J</li> <li>J</li> </ul>                                                                                                    | AM:S                 | 5)<br>G3      |             | <          |
| Tiempo<br>Contrapartes<br>Actinver<br>Janarex<br>Jancomer<br>Jankof America<br>Jankof America<br>Jankof America<br>Jancotre DXE<br>Jancotre DXE       | 01:00   | <ul> <li>Image: Constraint of the second second</li></ul> | AM:S                 | S)<br>G3      |             | < III      |
| Tiempo<br>Contrapartes<br>Actinver<br>Jancomer<br>Jancomer<br>Janko f America<br>JANCOMEXT<br>Janko f America<br>JanOte IXE<br>Janctays<br>Tinamex CB | 01:00   |                                                                                                    | AM:S                 | S)<br>G3      |             | • <u> </u> |

Gan. Gan. C. Area. C. Envia. C. Ope. C. Bloc.

#### Se visualiza la ventana color verde del lado derecho

| < III                         |              | •                    |            | III            |             |                    | +                    |                                  | III         |          | F                      | Gen-M                     |       | rea d.  |        | inviar      |          | era 📮  | Block |
|-------------------------------|--------------|----------------------|------------|----------------|-------------|--------------------|----------------------|----------------------------------|-------------|----------|------------------------|---------------------------|-------|---------|--------|-------------|----------|--------|-------|
| Blotter de                    | Admin. Suba  | ista                 |            |                |             |                    |                      |                                  |             |          |                        | a ×                       | List  | a de e  | ventos |             |          |        | a ×   |
| Instrume<br>BANCARI           | Monto        | Subasta<br>Santande  | Timer      | Compra         | Venta       | Monto<br>100,000,0 | Estado<br>Ejecutada  | Hora<br>10:57:34                 | No. P       | Mto. ope | Resultado<br>Dado(s)-7 | T. Subasta<br>. 300,000,0 | TI    | e /     | Acción | <u>т. d</u> | Instr    | Precio | Monto |
| BANCARI<br>BANCARI<br>BANCARI | 100,000,000  | Santande<br>Santande |            |                |             | 100,000,0          | Detenida<br>Detenida | 10:54:10<br>10:54:10<br>10:53:29 | 3<br>0<br>3 |          |                        |                           |       |         |        |             |          |        |       |
| BANCARI                       | 100          | Santande             |            |                |             | 100                | Expiró               | 10:51:27                         | 3           |          |                        |                           |       |         |        |             |          |        |       |
| 📊 Blotter                     | de operacion | es 🗔 Blotte          | r de Admii | n. Subasta 🛛 🗖 | Blotter Pre | esval              |                      |                                  |             |          |                        |                           | LIZ L | ista de | evento | os 14 L     | .og de S | istema |       |

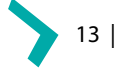

#### Envío de subasta de Blocktrade

Al seleccionar el instrumento, se muestra el monto mínimo a operar establecido por la Autoridad. En la misma ventana seleccionar las contrapartes.

| Inicio de Subasta Blocktrade |                          | ۲  | O   | O  | 0      |            |
|------------------------------|--------------------------|----|-----|----|--------|------------|
| Parámetros                   | Contrapartes             | G1 | G2  | G3 | т      |            |
| Tipo Mercado 👻 🗌 Spread      | Actinver                 |    |     |    |        |            |
|                              | Banamex                  | 1  | 1   |    |        |            |
| Filtros                      | Bancomer                 | 1  | 1   | 0  | 1      | E          |
|                              | BANCOMEXT                | 1  | 1   |    |        |            |
| Grupo All 🗣 FV All 👻         | Bank of America          | V  | 10  | 1  | 1      |            |
| Rango -                      | BANOBRAS                 | V  | 0   | 10 |        |            |
|                              | Banorte IXE              | 1  | 10  | 1  | 1      |            |
| rumento                      | Barclays                 | V  | 的   | 10 | 1      |            |
| strumento BI 100 MD          | Finamex CB               | 1  | 1   | 1  | 1      |            |
| BI 100 MD                    | Goldman Sachs            | V  | 100 | 1  |        | - <b>-</b> |
| nto 500,000,000 M            | a harrow was me          |    |     |    |        |            |
| npo 02:00 🚔 (MM:SS)          | Seleccione participantes | 1  | 8   | E  | Enviar |            |
|                              |                          |    | -   |    |        |            |

#### **Operar Subasta de Blocktrade- Vista Inversionista Institucional**

El usuario visualiza en la ventana "Blotter de Admin. Subasta" la subasta de blocktrade enviada como se muestra a continuación:

| Instrume  | Monto       | Subasta  | Timer                  | Compra | Venta | Monto     | Estado    | Hora     | No. P | Mto. ope | Resultado | T. Subasta |
|-----------|-------------|----------|------------------------|--------|-------|-----------|-----------|----------|-------|----------|-----------|------------|
| BI 100 MD | 500,000,000 | Santande | 00:01:15               | C. C.  |       |           |           | 11:13:46 | 0     |          |           | n          |
| BANCARI   | 100,000,000 | Santande | Property in the second |        | 1     | 100,000,0 | Ejecutada | 10:57:34 | 3     |          | Dado(s)-7 | 300,000,0  |
| ANCARI    | 100,000,000 | Santande |                        |        | 1     | 100,000,0 | Expiró    | 10:54:10 | 3     |          |           |            |
| ANCARI    | 100,000,000 | Santande |                        |        | 1     |           | Detenida  | 10:54:10 | 0     |          |           |            |
| ANCARI    | 100         | Santande |                        |        | 1     | 100       | Detenida  | 10:53:29 | 3     |          |           |            |
| BANCARI   | 100         | Santande |                        |        | 1     | 100       | Expiró    | 10:51:27 | 3     |          |           |            |

 $\ast$  Dar click al "Timer" para visualizar las posturas de las contrapartes convocadas o ir a la ventana "Operar Subasta"

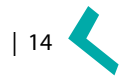

| Operar Subasta                    |                             |            | a ×       |
|-----------------------------------|-----------------------------|------------|-----------|
| TR Subasta 55                     |                             |            | 4 ⊳ 3     |
| r Instrumento                     |                             | 3          | 1         |
| ID Subasta                        | BTR Subasta 5               | 5          |           |
| Instrumento                       | BI 100 MD                   |            |           |
| Monto Solicitado                  | 500,000,000                 |            |           |
| Op. permitidas                    | Sin Límite                  |            |           |
|                                   |                             |            | 4         |
| Turdepunce Com                    | pro vento                   | Monto      | -         |
|                                   |                             |            |           |
|                                   |                             |            |           |
|                                   |                             |            |           |
|                                   |                             |            |           |
|                                   |                             |            |           |
|                                   |                             |            |           |
|                                   |                             |            |           |
| · Cotizaciones sele               | ccionadae                   |            |           |
| - Couzaciones sele                | ccionadas                   |            | 6         |
|                                   | Compra                      | venta      |           |
| Mejor precio                      |                             |            |           |
| Pantalla                          |                             |            |           |
|                                   |                             |            | E         |
| Monto total                       |                             |            |           |
| 00.00.50                          | Vondor                      | Comprar    |           |
| 00.00.50                          | vender                      | Comprar    |           |
|                                   |                             |            |           |
|                                   |                             |            |           |
|                                   |                             |            | <u>j</u>  |
|                                   |                             | 7          | L.        |
|                                   |                             |            | J.        |
|                                   |                             |            | J.        |
|                                   |                             |            | J         |
|                                   |                             |            | J         |
|                                   |                             |            | J         |
|                                   |                             |            | J         |
| <u></u>                           |                             |            | J.        |
|                                   |                             |            | J.        |
|                                   |                             |            | J         |
| 2 Gen-M.   📭 Áre                  | a d   🗖 Envia               | r 14 Opera | Block     |
| נקריא.   נקע אריים<br>קריא יינוקע | a d   📮 Envia<br>de eventos | r 🙀 Opera  | G Block . |

Cuando la contraparte responda se visualizará la postura ingresada como se muestra a continuación

| TD Subasta                                              |         | BTR          | Subasta 57                           |               |
|---------------------------------------------------------|---------|--------------|--------------------------------------|---------------|
| Instrument                                              |         | BI 11        | 4 MD                                 |               |
| Monto Soliz                                             | obetic  | 500 (        | 000.000                              |               |
| Monto Sono                                              |         | 500,0        | 00,000                               | _             |
| Op. permiti                                             | das     | Sin L        | ímite                                |               |
| Participante                                            | Com     | pra          | Venta                                | Monto         |
| Afirme                                                  | 7.300   |              |                                      | 500,000,000   |
| Santander                                               | 7.800   |              |                                      | 500,000,000   |
|                                                         | 7 400   |              | 1                                    |               |
| 5 A T                                                   | 7.400   |              |                                      | 500,000,000   |
| • Cotizacione<br>Meior preci                            | s sele  | cciona       | das-<br>Compra<br>7,300              | 500,000,000   |
| • Cotizacione<br>Mejor preci                            | s selec | cciona       | das-<br>Compra<br>7.300              | S00,000,000   |
| • Cotizacione<br>Mejor preci<br>Pantalla                | s sele  | cciona       | das<br>Compra<br>7.300               | S00,000,000   |
| Cotizacione<br>Mejor preci<br>Pantalla<br>Monto total   | s sele  | cciona<br>50 | das-<br>Compra<br>7.300              | Sou, ouo, ouo |
| r Cotizacione<br>Mejor preci<br>Pantalla<br>Monto total | s sele  | cciona<br>50 | das-<br>Compra<br>7.300<br>0,000,000 | Venta         |

El Inversionista Institucional cerrará la operación al dar click "Vender" o "Comprar" .

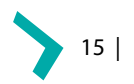

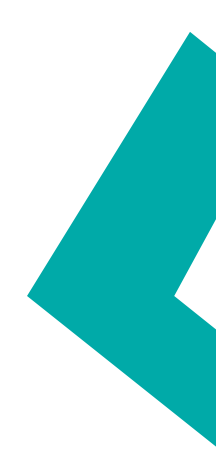

| Blotter de o | opera      | ciones |             |           |                 |      |             |         |         | ت ×         |
|--------------|------------|--------|-------------|-----------|-----------------|------|-------------|---------|---------|-------------|
| ID Op.       | <b>v</b> 1 | Hora   | Instrumento | Comprador | Vendedor        | Tasa | Monto       | Tipo    | T. Info | Comentarios |
| 470597       |            | 08:47  | BI 114 MD   | Santander | Azimut Fondos 7 | .800 | 500,000,000 | Subasta |         |             |

#### Operar Subasta de Blocktrade- Vista Intermediario Colocador- Participante

El Intermediario Colocador o bien el Participante convocado que recibió la notificacion para participar en la Subasta de Blocktrade, visualizará el pop up "Invitacion a la Subasta BTR Subasta 57" y mostrará dos botones: "Cancelar" y "Aceptar".

### Además, el sistema P8, muestra en la ventana "Blotter de Admin. Subasta" la convocatoria.

En este renglón es donde la "Contraparte" deberá dar click al "Timer" para poder capturar su postura.

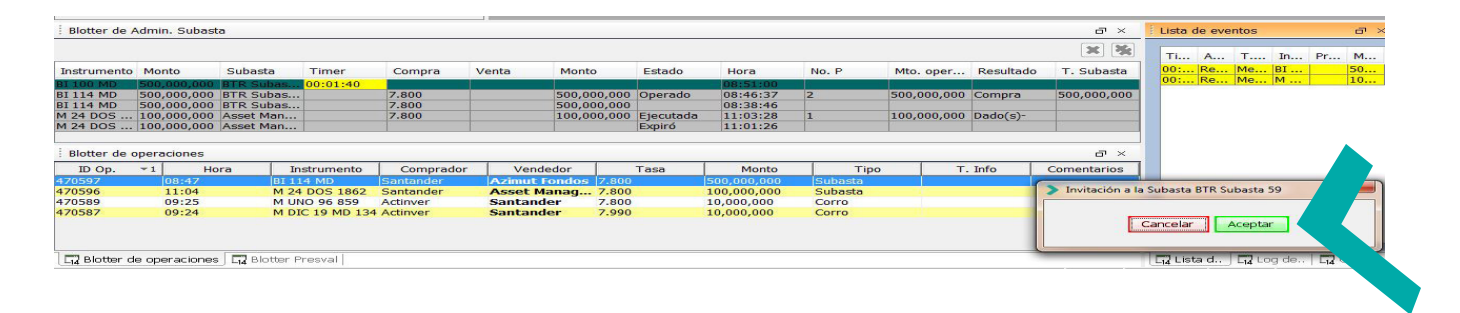

Al dar "Aceptar", aparecerá la ventana "Blocktrade Response" en la parte inferior derecha.

|                                                                                                    | litar Acc                                                                                                    | ón Ver                                                                                                    | Admor                                                                                      | n diseño al                                                     | obal A                                                                       | wida                                                                      |                |                                                                                                    |                                                        |                                                                                                    |                                       |                                               |                                         |                                                                  |
|----------------------------------------------------------------------------------------------------|----------------------------------------------------------------------------------------------------|----------------------------------------------------------------------------------------------------|--------------------------------------------------------------------------------------------|-----------------------------------------------------------------|------------------------------------------------------------------------------|---------------------------------------------------------------------------|----------------|----------------------------------------------------------------------------------------------------|--------------------------------------------------------|----------------------------------------------------------------------------------------------------|---------------------------------------|-----------------------------------------------|-----------------------------------------|------------------------------------------------------------------|
| on h I 3                                                                                                    | nun Acc                                                                                                    | on ver                                                                                                    | Autro                                                                                      | n albeno gi                                                     | 0001 ~                                                                       | -7                                                                        | v Can I        |                                                                                                    |                                                        |                                                                                                    |                                       |                                               |                                         |                                                                  |
| en-p-r-s                                                                                                    |                                                                                                    |                                                                                                    |                                                                                            | 20250                                                           | 211 (22)                                                                     | 0,                                                                        | A Gener        | 0-1-0                                                                                                    |                                                        |                                                                                                    |                                       |                                               |                                         |                                                                  |
|                                                                                                    |                                                                                                    |                                                                                                    |                                                                                            | <b>ee</b>                                                       | AQ                                                                           | (GO)                                                                      |                |                                                                                                    |                                                        |                                                                                                    |                                       |                                               |                                         |                                                                  |
| nstrument                                                                                                    | to                                                                                                    | В                                                                                                    | d                                                                                          | Offer                                                           | U/H                                                                          | PiP                                                                       | Instr          | umento                                                                                                    | Bid                                                    | Offer                                                                                                    | U/H                                   | PiP                                           |                                         |                                                                  |
| -BONOS                                                                                                    |                                                                                                    |                                                                                                    | -                                                                                          |                                                                 |                                                                              |                                                                           | 2-RE           | ALES                                                                                                    |                                                        | -                                                                                                    |                                       |                                               |                                         |                                                                  |
| I PRUEBA                                                                                                    | 96 6                                                                                                    |                                                                                                    | -                                                                                          |                                                                 | 7.200                                                                        |                                                                           | UD 4           | 95 DIC 20                                                                                                    |                                                        |                                                                                                    | 3.700                                 | +0.530                                        |                                         |                                                                  |
| I DIC 19 1                                                                                                    | 30                                                                                                    |                                                                                                    |                                                                                            |                                                                 | 7,990                                                                        | -0.150                                                                    | UD 1           | 043 JUN 22                                                                                                    |                                                        |                                                                                                    |                                       | 3.430                                         |                                         |                                                                  |
| DIC 19 M                                                                                                    | D 134                                                                                                    |                                                                                                    |                                                                                            |                                                                 | 7.99                                                                         |                                                                           | UD 2           | 317 DIC 25                                                                                                    |                                                        | -                                                                                                    |                                       | 3.390                                         |                                         |                                                                  |
| <b>JUN 20 3</b>                                                                                                    | 15                                                                                                    |                                                                                                    |                                                                                            |                                                                 |                                                                              | 7.590                                                                     | UD 3           | 409 NOV 28                                                                                                    |                                                        |                                                                                                    |                                       | 3.400                                         |                                         |                                                                  |
| <b>JUN 21 6</b>                                                                                                    | 79                                                                                                    |                                                                                                    |                                                                                            |                                                                 |                                                                              | 7.310                                                                     | UD 5           | 957 NOV 35                                                                                                    |                                                        |                                                                                                    |                                       | 3.510                                         |                                         |                                                                  |
| JUN 21 7                                                                                                    | 97 C                                                                                                    |                                                                                                    |                                                                                            |                                                                 | 0.10                                                                         |                                                                           | UD 7           | 777 NOV 40                                                                                                    |                                                        |                                                                                                    |                                       | 3.590                                         |                                         |                                                                  |
| UNO 96 8                                                                                                    | 859                                                                                                    |                                                                                                    | -                                                                                          |                                                                 | 7.800                                                                        | +0.490                                                                    | UD 9           | 961 NOV 46                                                                                                    |                                                        |                                                                                                    | 3.390                                 | -0.200                                        |                                         |                                                                  |
| JUN 22 1                                                                                                    | 043                                                                                                    |                                                                                                    |                                                                                            |                                                                 | 7.880                                                                        | +0.620                                                                    | 2.1-5          | PREADS                                                                                                    |                                                        |                                                                                                    |                                       |                                               |                                         |                                                                  |
| DIC 23 15                                                                                                    | 589                                                                                                    |                                                                                                    |                                                                                            |                                                                 |                                                                              | 7.260                                                                     | UD N           | 40-N46                                                                                                    |                                                        | 14-01                                                                                                    |                                       |                                               |                                         |                                                                  |
| 24 DOS 1                                                                                                    | 1862                                                                                                    |                                                                                                    |                                                                                            |                                                                 | 7.500                                                                        | +0.230                                                                    | LUN I          | 10 M46                                                                                                    |                                                        |                                                                                                    |                                       |                                               |                                         |                                                                  |
| DIC 24 19                                                                                                    | 953                                                                                                    | 7.00                                                                                                    | 0                                                                                          |                                                                 |                                                                              | 7.240                                                                     | Área           | de acción                                                                                                    |                                                        |                                                                                                    |                                       |                                               |                                         |                                                                  |
| MAR 26 2                                                                                                    | 2408                                                                                                    |                                                                                                    | 10                                                                                         |                                                                 |                                                                              | 7.320                                                                     |                | ock Subacta E                                                                                                    | Coenoneo                                               |                                                                                                    |                                       |                                               |                                         |                                                                  |
| JUN 27 2                                                                                                    | 863                                                                                                    |                                                                                                    |                                                                                            |                                                                 |                                                                              | 7.380                                                                     | DR.            | ock Suddsta r                                                                                                    | copolise                                               |                                                                                                    |                                       |                                               |                                         |                                                                  |
| MAY 29 3                                                                                                    | 3591                                                                                                    |                                                                                                    |                                                                                            |                                                                 |                                                                              | 7.440                                                                     | Suba           |                                                                                                    |                                                        |                                                                                                    |                                       |                                               |                                         |                                                                  |
| MAY 31 4                                                                                                    | 4319                                                                                                    |                                                                                                    | 5                                                                                          |                                                                 | 7.880                                                                        | +0.340                                                                    | Tostr          |                                                                                                    |                                                        |                                                                                                    |                                       |                                               |                                         |                                                                  |
| NOV 34 5                                                                                                    | 5593                                                                                                    |                                                                                                    |                                                                                            |                                                                 |                                                                              | 7.640                                                                     | Mont           |                                                                                                    |                                                        |                                                                                                    | 00.01.00                              |                                               |                                         |                                                                  |
| NOV 36 6                                                                                                    | 6321                                                                                                    |                                                                                                    | =                                                                                          |                                                                 |                                                                              | 7.730                                                                     | Time           | Marca                                                                                                    |                                                        | No. Astrony                                                                                                    | bolor.os                              |                                               |                                         |                                                                  |
| NOV 38 7                                                                                                    | 7049                                                                                                    |                                                                                                    | E.,=                                                                                       |                                                                 |                                                                              | 7.790                                                                     | 100            | inner co                                                                                                    |                                                        |                                                                                                    |                                       |                                               |                                         |                                                                  |
| NOV 42 8                                                                                                    | 0000                                                                                                    |                                                                                                    |                                                                                            |                                                                 |                                                                              |                                                                           |                |                                                                                                    |                                                        |                                                                                                    |                                       |                                               |                                         |                                                                  |
|                                                                                                    | 5909                                                                                                    |                                                                                                    |                                                                                            |                                                                 |                                                                              | 7.840                                                                     |                | 1201                                                                                                    |                                                        |                                                                                                    |                                       |                                               |                                         |                                                                  |
| NOV 47 1                                                                                                    | 10323                                                                                                    |                                                                                                    |                                                                                            | ę                                                               | 7.750                                                                        | 7.840<br>-0.110                                                           |                | Monto<br>500,000,000                                                                                                    | Con                                                    | npra                                                                                                    | Venta                                 |                                               |                                         |                                                                  |
| NOV 47 1                                                                                                    | 10323                                                                                                    |                                                                                                    |                                                                                            |                                                                 | 7.750                                                                        | 7.840<br>-0.110                                                           |                | Monto<br>500,000,000                                                                                                    | Con                                                    | Enviar                                                                                                    | Venta                                 |                                               |                                         |                                                                  |
| NOV 47 1                                                                                                    | 10323<br>Admin. Su                                                                                                    | pasta                                                                                                    |                                                                                            |                                                                 | 7.750                                                                        | 7.840<br>-0.110                                                           |                | Monto<br>500,000,000                                                                                                    | Con                                                    | Enviar                                                                                                    | Venta                                 |                                               |                                         | ē >                                                              |
| NOV 47 1                                                                                                    | 3905<br>10323<br>Admin. Su                                                                                                    | pasta                                                                                                    |                                                                                            |                                                                 | 7.750                                                                        | 7.840<br>-0.110                                                           |                | Monto<br>500,000,000                                                                                                    | Con                                                    | Enviar                                                                                                    | Venta                                 |                                               |                                         | e >                                                              |
| NOV 47 1<br>otter de A                                                                                                    | Admin. Su<br>Monto                                                                                                    | pasta<br>Sut                                                                                                    | easta                                                                                      | Timer                                                           | 7.750<br>Con                                                                 | 7.840<br>-0.110                                                           | Venta          | Monto<br>500,000,000                                                                                                    | Con<br>lar                                             | Enviar                                                                                                    | No. P                                 | Mto. oper                                     | Resultado                               | ේ ×<br>දී දී                                                     |
| otter de A<br>trumento                                                                                                    | Admin. Su<br>Monto                                                                                                    | oasta<br>Sut                                                                                                    | easta<br>Subas                                                                             | Timer<br>00:01:09                                               | 7.750<br>Con                                                                 | 7.840<br>-0.110                                                           | Venta          | Monto<br>500,000,000                                                                                                    | Con<br>lar                                             | Enviar<br>Hora                                                                                                  | No. P                                 | Mto. oper                                     | Resultado                               | ন্র<br>হা<br>T. Subasta                                          |
| lotter de A<br>trumento<br>00 MD<br>14 MD                                                                                       | Admin. Su<br>Monto<br>500,000,                                                                                                    | Sut<br>Sut<br>000 BTR<br>000 BTR                                                                                                    | asta<br>Subas                                                                              | Timer<br>00:01:09                                               | 7.750<br>Con                                                                 | 7.840<br>-0.110<br>npra                                                   | Venta          | Monto<br>500,000,000<br>Cance<br>Monto<br>500,000,000                                                                                                    | Con<br>lar<br>Estado<br>Operado                        | Enviar                                                                                                    | Venta<br>No. P<br>2                   | Mto. oper<br>500,000,000                      | Resultado<br>Compra                     | ت ×<br>۲. Subasta<br>500,000,000                                 |
| otter de A<br>trumento<br>00 MD<br>14 MD<br>14 MD                                                                               | Admin. Su<br>Monto<br>500,000,<br>500,000,<br>500,000,                                                                                                    | Sut<br>Sut<br>000 BTR<br>000 BTR<br>000 BTR                                                                                                    | subas<br>Subas                                                                             | Timer<br>00:01:09                                               | 7.750<br>Con<br>7.80<br>7.80                                                 | 7.840<br>-0.110<br>hpra<br>0<br>0                                         | Venta          | Monto<br>500,000,000<br>Cance<br>Monto<br>500,000,000                                                                                                    | Con<br>lar<br>Estado<br>Operado                        | Enviar<br>Hora<br>08:51:00<br>08:46:37<br>08:38:46                                                              | No. P                                 | Mto. oper<br>500,000,000                      | Resultado<br>Compra                     | ت ><br>۲. Subasta<br>500,000,000                                 |
| NOV 47 1<br>otter de A<br>rumento<br>10 MD<br>14 MD<br>14 MD<br>14 MD<br>14 DOS                                                 | Admin. Su<br>Monto<br>500,000,<br>500,000,<br>500,000,                                                                                                    | Sut<br>Sut<br>500 BTR<br>500 BTR<br>500 ASS<br>500 ASS<br>500 AS | asta<br>Subas<br>Subas<br>Subas<br>Subas                                                   | Timer<br>00:01:09                                               | Con<br>7.80<br>7.80<br>7.80<br>7.80                                          | 7.840<br>-0.110<br>hpra<br>0<br>0<br>0                                    | Venta          | Monto<br>500,000,000<br>Cance<br>Monto<br>500,000,000<br>100,000,000                                                                                                    | Estado<br>Operado<br>Ejecutada                         | Enviar<br>Hora<br>08:51:00<br>08:46:37<br>08:38:46<br>11:03:28<br>11:01:26                                      | Venta<br>No. P<br>2<br>1              | Mto. oper<br>500,000,000<br>100,000,000       | Resultado<br>Compra<br>Dado(s)-         | 리 ×<br>값 및 원                                                     |
| NOV 47 1<br>otter de A<br>rumento<br>00 MD<br>14 MD<br>14 MD<br>14 DOS<br>1 DOS                                                 | Admin. Su<br>Monto<br>500,000,<br>500,000,<br>100,000,                                                                                                    | Sut<br>OOU BTR<br>000 BTR<br>000 BTR<br>000 ASS<br>000 ASS                                                                                                    | asta<br>Subas<br>Subas<br>Subas<br>t Man<br>et Man                                         | Timer<br>00:01:09                                               | 7.750<br>Con<br>7.80<br>7.80<br>7.80                                         | 7.840<br>-0.110<br>hpra<br>0<br>0<br>0                                    | Venta          | Monto<br>500,000,000<br>Cance<br>Monto<br>500,000,000<br>100,000,000                                                                                                    | Iar Estado<br>Operado<br>Ejecutada<br>Expiró           | Enviar<br>Hora<br>08:451:00<br>08:46:37<br>08:38:46<br>11:03:28<br>11:01:26                                     | No. P<br>2<br>1                       | Mto. oper<br>500,000,000<br>100,000,000       | Resultado<br>Compra<br>Dado(s)-         | ට ><br>‍‍ ි<br>T. Subasta<br>500,000,000                         |
| NOV 47 1<br>otter de A<br>trumento<br>00 MD<br>14 MD<br>14 MD<br>14 MD<br>14 DOS<br>4 DOS<br>00 Ster de o                       | Admin. Su<br>Monto<br>500,000,<br>500,000,<br>100,000,<br>peracione                                                                                                    | Sut<br>Sut<br>Sut<br>Sut<br>Sut<br>Sut<br>Sut<br>Sut<br>Sut<br>Sut                                                                                                    | aasta<br>Subas<br>Subas<br>Subas<br>Subas<br>t Man                                         | Timer<br>00:01:09                                               | Con<br>7.80<br>7.80<br>7.80                                                  | 7.840<br>-0.110<br>hpra<br>0<br>0<br>0                                    | Venta          | Monto<br>500,000,000<br>Cance<br>Monto<br>500,000,000<br>500,000,000                                                                                                    | Cor<br>lar<br>Estado<br>Operado<br>Ejecutada<br>Expiró | Enviar<br>Bors1:00<br>08:46:37<br>08:38:46<br>11:03:28<br>11:01:26                                              | No. P<br>2<br>1                       | Mto. oper<br>500,000,000<br>100,000,000       | Resultado<br>Compra<br>Dado(s)-         | ਰਾ ><br>(¥) ਪ੍ਰਿ<br>T. Subast<br>500,000,00                      |
| NOV 47 1<br>otter de A<br>trumento<br>00 MD<br>14 MD<br>14 MD<br>4 DOS<br>4 DOS<br>otter de o<br>tD Op.                         | Admin. Su<br>Monto<br>500,000,<br>500,000,<br>100,000,<br>100,000,<br>100,000,<br>100,000,                                                                                                    | Sut<br>Sut<br>Sut<br>Sut<br>Sut<br>Sut<br>Sut<br>Sut<br>Sut<br>Sut                                                                                                    | asta<br>Subas<br>Subas<br>Subas<br>ti Man<br>ti Man<br>In                                  | Timer<br>00:01:09<br>strumento                                  | 7.750<br>Con<br>7.80<br>7.80<br>7.80                                         | 7.840<br>-0.110<br>npra<br>0<br>0<br>0<br>0                               | Venta          | Monto<br>500,000,000<br>Cance<br>Monto<br>500,000,000<br>500,000,000<br>100,000,000                                                                                                    | Con<br>Iar Estado<br>Operado<br>Ejecutada<br>Expiró    | Enviar Hora<br>Hora<br>08:51:00<br>08:46:37<br>08:38:46<br>11:03:28<br>11:01:26                                 | No. P<br>2<br>1<br>Tipo               | Mto. oper<br>500,000,000<br>100,000,000<br>T. | Resultado<br>Compra<br>Dado(s)-         |                                                                  |
| NOV 47 1<br>otter de A<br>trumento<br>00 MD<br>14 MD<br>14 MD<br>4 DOS<br>4 DOS<br>597                                          | Admin. Su<br>Monto<br>500,000,<br>500,000,<br>100,000,<br>100,000,<br>100,000,<br>100,000,<br>100,000,<br>100,000,<br>100,000,                                                                                                    | Sut<br>Sut<br>Sut<br>Sut<br>Sut<br>Sut<br>Sut<br>Sut<br>Sut<br>Sut                                                                                                    | aasta<br>Subas<br>Subas<br>Subas<br>t Man<br>In<br>BI 11                                   | Timer<br>00:01:09<br>strumento<br>4 MD                          | 7.750<br>Con<br>7.80<br>7.80<br>7.80<br>7.80                                 | 7.840<br>-0.110<br>hpra<br>0<br>0<br>0<br>0<br>0<br>0<br>0<br>0           | Venta          | Monto<br>500,000,000<br>Cance<br>Monto<br>500,000,000<br>100,000,000<br>100,000,000                                                                                                    | Con<br>lar<br>Estado<br>Operado<br>Expiró<br>Tasa      | Enviar<br>Hora<br>Marsh-00<br>08:36:37<br>08:38:46<br>11:03:28<br>11:03:28<br>11:03:26<br>Monto<br>(500,000,000 | No. P<br>2<br>1<br>Stibosto           | Mto. oper<br>500,000,000<br>100,000,000<br>T. | Resultado<br>Compra<br>Dado(s)-<br>Info | ව > )<br>ම ම<br>T. Subast:<br>500,000,00<br>ට<br>ට > Comentarios |
| otter de A<br>trumento<br>00 MD<br>14 MD<br>14 MD<br>14 DOS<br>4 DOS<br>otter de o<br>ID Op.<br>597                             | Admin. Su<br>Monto<br>500,000,<br>500,000,<br>100,000,<br>100,000,<br>9peracione<br>*1<br>08:4<br>11:0                                                                                                    | Sut<br>300 BTR<br>300 BTR<br>300 ASS<br>300 ASS<br>400 ASS<br>40 | Pasta<br>Subas<br>Subas<br>at Man<br>at Man<br>1 11<br>M 24                                | Timer<br>00:01:09<br>strumento<br>Id MD<br>DOS 1862             | 7.750<br>Con<br>7.80<br>7.80<br>7.80<br>7.80<br>Santa<br>Santa               | 7.840<br>-0.110<br>hpra<br>0<br>0<br>0<br>0<br>0<br>0<br>0<br>0           | Venta<br>Venta | Monto<br>500,000,000<br>Cance<br>Monto<br>500,000,000<br>100,000,000<br>edor<br>500,000,000<br>100,000,000<br>edor<br>500,000,000<br>2,800<br>anag, 2,800                                                                                                    | Con<br>lar<br>Estado<br>Operado<br>Ejecutada<br>Expiró | Enviar<br>Enviar<br>08:51:00<br>08:46:37<br>08:38:46<br>11:03:28<br>11:01:26<br>11:01:26                        | No. P<br>2<br>1<br>Subasta<br>Subasta | Mto. oper<br>500,000,000<br>100,000,000<br>T. | Resultado<br>Compra<br>Dado(s)-<br>Info |                                                                  |
| NOV 47 1<br>otter de A<br>trumento<br>00 MD<br>14 MD<br>14 MD<br>14 MD<br>14 MD<br>14 MD<br>10 OS<br>4 DOS<br>597<br>596<br>589 | Admin. Su<br>Monto<br>500,000,<br>500,000,<br>100,000,<br>100,000,0 | Sut<br>Sut<br>Sut<br>Sut<br>Sut<br>Sut<br>Sut<br>Sut<br>Sut<br>Sut                                                                                                    | aasta<br>Subas<br>Subas<br>subas<br>subas<br>t Man<br>t Man<br>In<br>BI 11<br>M 24<br>M UM | Timer<br>00:01:09<br>strumento<br>(4 MD<br>DOS 1862<br>0 96 859 | 7.750<br>Con<br>7.80<br>7.80<br>7.80<br>7.80<br>7.80<br>7.80<br>7.80<br>7.80 | 7.840<br>-0.110<br>-0.110<br>mpra<br>0<br>0<br>0<br>0<br>0<br>0<br>0<br>0 | Venta<br>Venta | Monto<br>500,000,000<br>Conce<br>Monto<br>500,000,000<br>500,000,000<br>100,000,000<br>100,000,000<br>100,000,000<br>edor<br>fondos [2,800<br>anag, 2,800<br>etar, 2,800<br>anag, 2,800<br>anag, 3,800<br>anag, 3,800<br>anag, 3,800<br>anag, 3,800<br>anag | Cor<br>lar<br>Estado<br>Operado<br>Ejecutada<br>Expiró | Enviar<br>Hora<br>Mora<br>08:46:37<br>08:38:46<br>11:03:28<br>11:01:26<br>Monto<br>100,000,000<br>100,000,000   | No. P<br>2<br>1<br>Subasta<br>Corro   | Mto. oper<br>500,000,000<br>100,000,000<br>T. | Resultado<br>Compra<br>Dado(s)-<br>Info | ට 3<br>මේ මී<br>T. Subast<br>500,000,00<br>ට 0<br>Comentarios    |

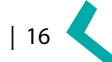

Ventana para captura de postura para Blocktrade. Al ingresar la postura dar click al botón "Enviar".

| Área de accio                           | ón                                                    |                                              |  |
|-----------------------------------------|-------------------------------------------------------|----------------------------------------------|--|
| Block Sub                               | oasta Response                                        | e                                            |  |
| Subasta<br>Instrumento<br>Monto<br>Tipo | BTR Subasta 59<br>BI 100 MD<br>500,000,000<br>Mercado | Timer<br>00:00:10<br>No: de participantes :4 |  |
| 500,000                                 | Monto Co<br>0,000<br>Cancelar                         | ompra Venta<br>7.3<br>Enviar                 |  |

En caso de que el Inversionista Institucional haya ejecutado con la postura capturada, la Contraparte podrá visualizar su operación en el "Blotter de operación".

| Blotter de | opera | aciones | 192         |           | 20 J          | 8     | 12          | 81      | 10.     | a ×         |
|------------|-------|---------|-------------|-----------|---------------|-------|-------------|---------|---------|-------------|
| ID Op.     | ₹1    | Hora    | Instrumento | Comprador | Vendedor      | Tasa  | Monto       | Tipo    | T. Info | Comentarios |
| 470597     |       | 08:47   | BI 114 MD   | Santander | Azimut Fondos | 7.800 | 500,000,000 | Subasta |         |             |

Además, podrá verificar el estatus de la subasta desde el "Blotter de Admin. Subasta" como se muestra a continuación con la leyenda "Operado".

| Blotter de A | Admin. Subas | ta        |       |        |       |             |           |          |       |             |           | ت ×         |
|--------------|--------------|-----------|-------|--------|-------|-------------|-----------|----------|-------|-------------|-----------|-------------|
|              |              |           |       |        |       |             |           |          |       |             |           | **          |
| Instrumento  | Monto        | Subasta   | Timer | Compra | Venta | Monto       | Estado    | Hora     | No. P | Mto. oper   | Resultado | T. Subasta  |
| BI 100 MD    | 500,000,000  | BTR Subas |       |        |       | 1.46.00     |           | 08:51:00 |       |             |           |             |
| BI 114 MD    | 500,000,000  | BTR Subas |       | 7.800  |       | 500,000,000 | Operado   | 08:46:37 | 2     | 500,000,000 | Compra    | 500,000,000 |
| BI 114 MD    | 500,000,000  | BTR Subas |       | 7.800  |       | 500,000,000 |           | 08:38:46 | 1     |             |           |             |
| M 24 DOS     | 100,000,000  | Asset Man |       | 7.800  |       | 100,000,000 | Ejecutada | 11:03:28 | 1     | 100,000,000 | Dado(s)-  |             |
| M 24 DOS     | 100,000,000  | Asset Man |       |        |       |             | Expiró    | 11:01:26 |       |             |           |             |

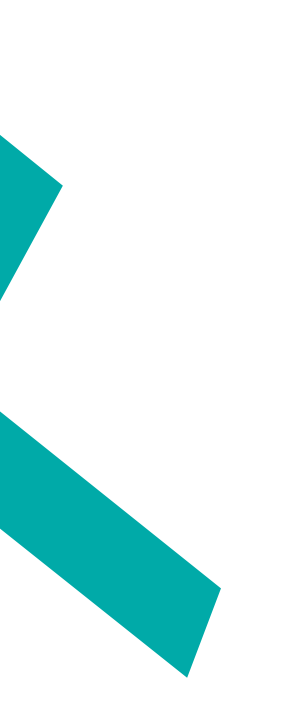

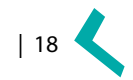